## L' outil d'apprentissage Bloc-notes

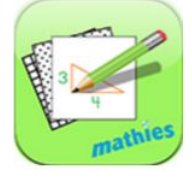

par mathies.ca

## Qu'est-ce que c'est l'outil d'apprentissage - Bloc-notes?

Bloc-notes est un outil numérique utilisé pour représenter le raisonnement mathématique, écrire des solutions et créer des diagrammes. Il y compris quatre options pour un arrière-plan: blanc, ligné, quadrillé ou isométrique. Ces options peuvent être sélectionnées comme arrière-plan fixe ou une partie mobile de l'arrière-plan.

## Comment utilisez-vous l'outil?

Utiliser l'outil d'annotation pour taper un texte, dessiner et pour écrire.

| Icône de l'outil d'apprentissage | Description                                                                                                    |
|----------------------------------|----------------------------------------------------------------------------------------------------|
| Annotation - Mode de sélection   | <ul> <li>Le mode de sélection peut être utilisé pour:</li> <li>sélectionner les objets d'annotation<br/>existants.</li> <li>sélectionner une image importée.</li> <li>sélectionner des objets spécifiques à<br/>l'outil comme la monnaie, les<br/>réglettes ou un quadrillage.</li> <li>Créer une annotation en dessinant<br/>son propre objet.</li> </ul> |
| Annotation - Dessiner            | Dessiner à main levée.                                                                                                    |
| Annotation- Effacer              | Effacer les dessins créés dans le mode                                                                                                    |

|                               | dessine.                                                                                                    |
|-------------------------------|----------------------------------------------------------------------------------------------------|
| Annotation - Lignes et points | Choisir entre une de ces options:                                                                                                    |
| Annotation - Formes           | Choisir entre une de ces options:                                                                                                    |
| Annotation - Zone de texte    | Créer une zone de texte.                                                                                                    |
| Annotation - Contour          | Choisir la couleur, l'épaisseur et la<br>transparence du contour. Ces choix<br>s'appliquent ensuite à tous les dessins,<br>objets et textes futurs.                     |
| Annotation - Remplir          | Sélectionner la couleur de remplissage et la<br>transparence pour les formes ainsi que<br>pour la zone de texte.                                                        |
| Annotation - Supprimer        | Cliquer sur le bac de recyclage pour<br>supprimer les éléments sélectionnés sur<br>l'espace de travail. Cliquer une deuxième<br>fois pour supprimer toute l'annotation. |

|                             | Alternativement, faites glisser les éléments<br>dans le bac de recyclage pour les<br>supprimer.                                                                                                    |
|-----------------------------|----------------------------------------------------------------------------------------------------|
| Arrière-plan / Premier Plan | Mettre l'image importée comme<br>l'arrière-plan ou comme premier-plan<br>quand l'arrière-plan - quadrillage,<br>isométrique ou ligne, est sélectionné.                                                                                                    |
| Insérer image               | Importer des images enregistrées sur votre<br>appareil. Les images peuvent être<br>sélectionnées, déplacées, redimensionnées,<br>pivotées et copiées.<br>Des exemples d'images utiles à importer<br>incluent une capture d'écran d'une<br>question ou d'un problème, une<br>photographie d'une situation réelle, un<br>graphique lié à la question ou au problème<br>et une capture d'écran des autres travaux<br>avec un outil d'apprentissage ou avec une<br>manipulation physique. |
| Réinitialiser               | Retourner l'outil à son état de départ. Tous<br>les objets sur l'espace de travail seront<br>supprimés et les paramètres seront<br>restaurés dans leurs paramètres par défaut.                                                                                                    |
| Anglais/Français            | Choisir la version anglaise ou française de l'outil d'apprentissage.                                                                                                    |
| Information                 | Afficher des Informations supplémentaires<br>sur cet outil d'apprentissage, y compris un<br>lien qui donne accès à un aide de wiki et à                                                                                                    |

| i                            | un formulaire de rétroaction.                                                                                                    |
|------------------------------|----------------------------------------------------------------------------------------------------|
| Paramètres                   | Afficher le panneau de dialogue des<br>paramètres.<br>Personnaliser le papier, la couleur, le<br>quadrillage et les styles de points de<br>l'arrière-plan du Bloc-notes. La<br>personnalisation est ajustée en fonction de<br>papier d'arrière-plan. |
| Copier                       | Copier les objets sélectionnés. Pour<br>sélectionner, cliquez sur un objet. Pour<br>désélectionner, cliquez sur un espace vide<br>sur l'espace de travail.                                                                                           |
|                              | d'une collection d'objets ou en cliquant<br>l'objet à plusieurs reprises pour les copies.                                                                                                    |
| Pivoter et ajuster la taille | Sélectionner une image. Glisser la flèche<br>pour faire pivoter l'image.<br>Glisser un coin afin d'ajuster la taille de<br>l'image. L'ajustement de la taille peut aussi<br>fonctionner avec les formes.                                             |